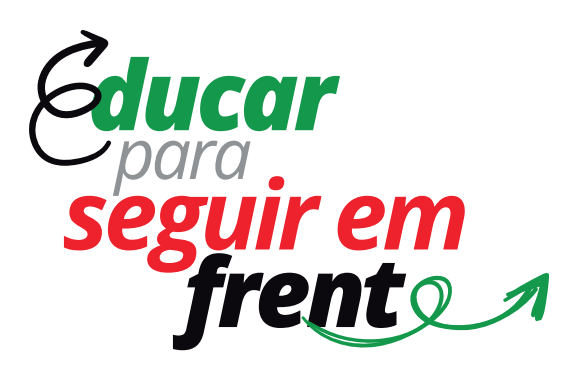

## PROCESSOS SELETIVOS DOS CURSOS TÉCNICOS E SUPERIORES 2021.1

PASSO A PASSO COMO SE INSCREVER

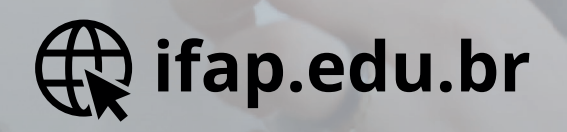

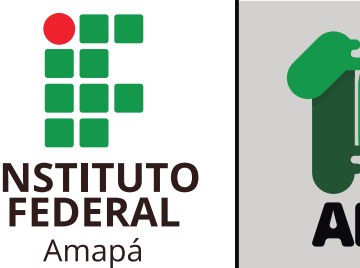

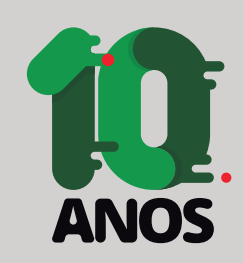

### Acesse a página processoseletivo.ifap.edu.br, clique em "Processo Seletivo Graduação 2021.1" ou em "Processo Seletivo Integrado 2021.1"

| Processos Seletivos<br>Inscrições Abertas                                                                                                    |                                                                                                    |                                                                                                    |
|----------------------------------------------------------------------------------------------------|----------------------------------------------------------------------------------------------------|----------------------------------------------------------------------------------------------------|
| PS GRADUAÇÃO 2021.1     Edital: EDITAL IFAP PROEN Nº 02/2021     Período de Inscrições: 13 de Janeiro     de 2021 até 26 de Janeiro de 2021     Metódo: Histórico Escolar do ensino     médio     Ver detalhes(Edital/Resultado)     Ver Cursos       | <b>Valor da Inscrição:</b> R\$ Inscrição<br>Gratuita<br><b>Prazo de Pagamento:</b> Inscrição<br>Gratuita | Resultado Provisório: 8 de Fevereiro<br>de 2021<br>Resultado Final:18 de Fevereiro de<br>2021                 |
| PS INTEGRADO 2021.1     Edital: EDITAL IFAP PROEN Nº 01/2021     Período de Inscrições: 13 de Janeiro     de 2021 até 26 de Janeiro de 2021     Metódo: Histórico Escolar do Ensino     Fundamental     Ver detalhes(Edital/Resultado)     Ver Cursos | Valor da Inscrição: R\$ 10,0<br>Prazo de Pagamento: 27 de Janeiro de<br>2021                             | <b>Resultado Provisório:</b> 10 de Fevereiro<br>de 2021<br><b>Resultado Final:</b> 18 de Fevereiro de<br>2021 |

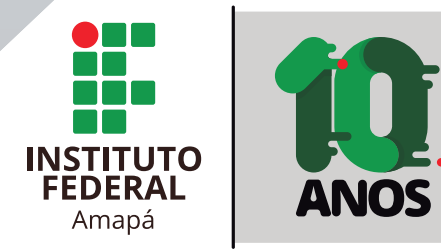

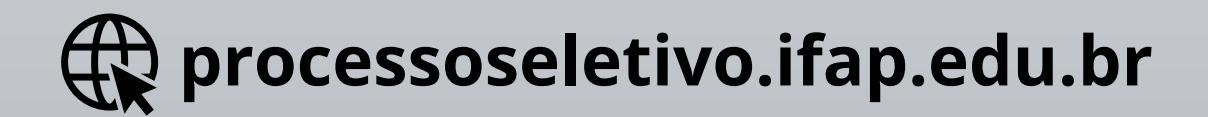

### Selecione o Nível de Ensino, Modalidade, Campus, Curso e Turno desejados e clique em "INSCREVA-SE"

| Técnico em Administração - Integrado (30 Vagas)<br>Nível: Técnico Modalidade: Presencial | Inscreva-se i O que é o curso? |
|------------------------------------------------------------------------------------------|--------------------------------|
| Técnico em Floresta - Integrado (30 Vagas)<br>Nível: Técnico Modalidade: Presencial      | Inscreva-se i O que é o curso? |
| Técnico em Informática - Integrado (30 Vagas)<br>Nível: Técnico Modalidade: Presencial   | Inscreva-se i O que é o curso? |
| Técnico em Logística - Integrado (30 Vagas)<br>Nível: Técnico Modalidade: Presencial     | Inscreva-se i O que é o curso? |
| Técnico em Meio Ambiente - Integrado (30 Vagas)                                          | Inscreva-se i O que é o curso? |

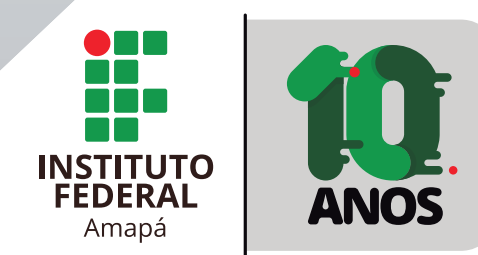

### Digite o CPF (necessariamente do candidato e não dos pais ou de terceiros)

| Inscrição no PS INTEGRADO 2021.1 em <b>Téc</b>                   | nico em Floresta - Integrado - Ca      | ampus Laranjal do Jari - (30) - Vagas |                                |                        |
|------------------------------------------------------------------|----------------------------------------|---------------------------------------|--------------------------------|------------------------|
| Passo 1 de 6                                                     |                                        |                                       |                                |                        |
| 1º Passo<br>Cadastro de Candidato                                | 2º Passo<br>Cotas                      | 3° Passo<br>Modalidade Cursada        | 4° Passo<br>Informe Suas Notas | 5º Passo<br>Documentos |
| Inscrição                                                        |                                        |                                       |                                |                        |
| Nome:                                                            |                                        |                                       |                                |                        |
| Flávia Pereira                                                   |                                        |                                       |                                |                        |
| Nome social:                                                     |                                        |                                       |                                |                        |
| Designação pela qual a pessoa travesti ou transexual se<br>Sexo: | identifica e é socialmente reconhecida |                                       |                                |                        |
| Feminino                                                         |                                        |                                       |                                |                        |
| Estado civil:                                                    |                                        |                                       |                                |                        |
| Solteiro(a)                                                      |                                        |                                       |                                |                        |
| CPF:                                                             |                                        |                                       |                                |                        |
| 208.219.224-59                                                   |                                        |                                       |                                |                        |
| Documento de identificação:                                      |                                        |                                       |                                |                        |
| Número do documento de identificação                             |                                        |                                       |                                |                        |
|                                                                  |                                        |                                       |                                |                        |

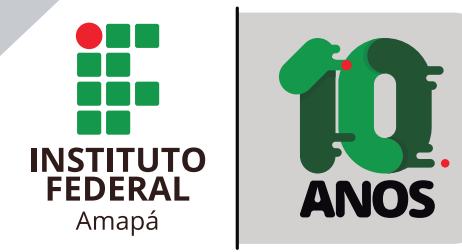

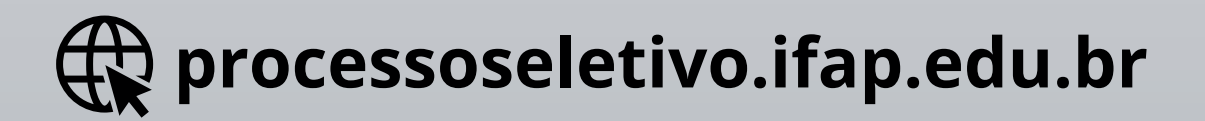

### Informe os dados pessoais obrigatórios solicitados na Ficha de Inscrição

| Documento de identificação:<br>133410<br>Número do documento de identificação<br>Telefone pricipal:<br>(61) 98215-0768 |
|----------------------------------------------------------------------------------------------------|
| 133410     Número do documento de identificação     Telefone pricipal:     (61) 98215-0768                             |
| 133410<br>Número do documento de identificação<br>Telefone pricipal:<br>(61) 98215-0768                                |
| Número do documento de identificação<br>Telefone pricipal:<br>(61) 98215-0768                                          |
| Telefone pricipal:<br>(61) 98215-0768                                                                                  |
| Telefone pricipal:<br>(61) 98215-0768                                                                                  |
| (61) 98215-0768                                                                                                    |
| (61) 98215-0768                                                                                                    |
| (61) 98215-0768                                                                                                    |
|                                                                                                    |
|                                                                                                    |
| Telefone secundario:                                                                                                   |
|                                                                                                    |
|                                                                                                    |
|                                                                                                    |
|                                                                                                    |
| E-mail:                                                                                                    |
|                                                                                                    |
| teste310256@gmail.com                                                                                                  |
|                                                                                                    |
| Necessite de standimente conocial $2 \square$                                                                          |
| Necessita de atendimento especial?                                                                                     |
|                                                                                                    |
| Descreva aqui qual atendimento especial você precisa?                                                                  |
|                                                                                                    |
|                                                                                                    |
|                                                                                                    |
|                                                                                                    |
| Cor raca:                                                                                                    |
|                                                                                                    |
| Pardo                                                                                                    |
|                                                                                                    |
|                                                                                                    |
|                                                                                                    |
|                                                                                                    |
|                                                                                                    |
|                                                                                                    |
|                                                                                                    |
|                                                                                                    |

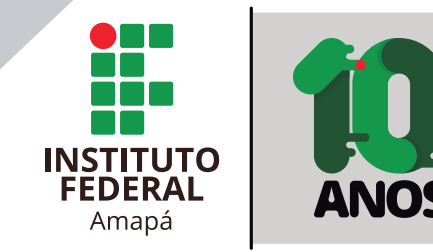

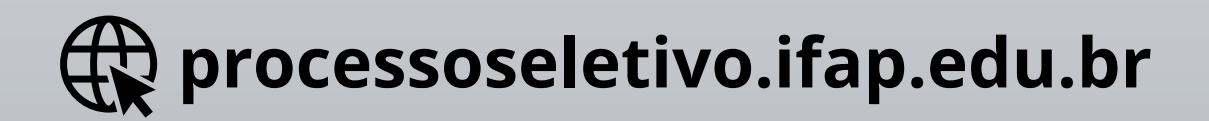

### Indique se quer concorrer às vagas reservadas, conforme disposto no edital

O Vagas reservadas aos candidatos que não possuem deficiência, não autodeclarados pretos, pardos ou indígenas, que tenham cursado integral e exclusivamente o ensino fundamental em escolas públicas, com renda familiar bruta igual ou inferior a 1,5 salário-mínimo per capita.

#### lunos de Escola Pública

#### C5 - (1) VAGA)

#### Atenção !! Esta cota é exclusiva para pessoas que possuem alguma deficiência.

O Vagas reservadas aos candidatos que possuem deficiência, autodeclarados pretos, pardos ou indígenas e que tenham cursado integral e exclusivamente o Ensino Fundamental em escolas públicas, com renda familiar bruta superior a 1,5 salário-mínimo per capita.

#### C6 - (4) VAGAS)

• Vagas reservadas aos candidatos que não possuem deficiência, autodeclarados pretos, pardos ou indígenas que tenham cursado integral e exclusivamente o Ensino Fundamental em escolas públicas, com renda familiar bruta superior a 1,5 salário-mínimo per capita.

lunos de Escola Públic

#### C7 - (1) VAGA)

#### Atenção !! Esta cota é exclusiva para pessoas que possuem alguma deficiência.

O Vagas reservadas aos candidatos que possuem deficiência, não autodeclarados pretos, pardos ou indígenas, que tenham cursado integral e exclusivamente o ensino fundamental em escolas públicas, com renda familiar bruta superior a 1,5 salário-mínimo per capita.

#### Alunos de Escola Públic

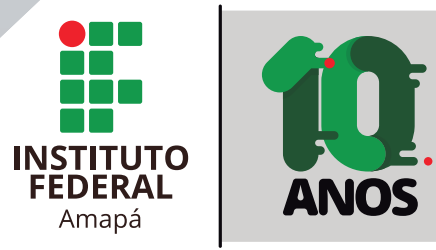

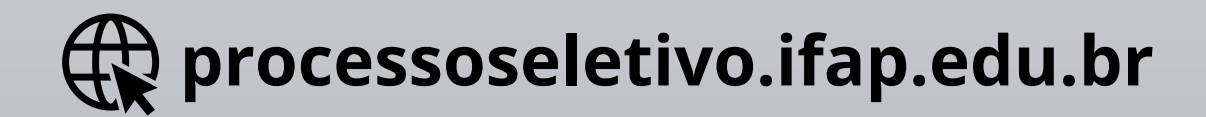

### Escolhe a modalidade do curso e tipo de histórico

O O Programa Nacional de Inclusão de Jovens (ProJovem) na modalidade urbana visa à formação integral do jovem entre 18 e 29 anos que não concluiu o ensino fundamental, para inseri-lo no possibilitar a ele o exercício da cidadania.

#### ENSINO FUNDAMENTAL - EJA

O A Educação de Jovens e Adultos - EJA é uma modalidade de ensino criada pelo Governo Federal que perpassa todos os níveis da Educação Básica do país, destinada aos jovens E adultos e i à educação na idade regular.

#### ENCCEJA

O O Exame Nacional para Certificação de Competências de Jovens e Adultos (Encceja) é uma prova gratuita e voluntária que concede após avaliação e aprovação do candidato certificação de c fundamental a nível nacional.

#### ENSINO FUNDAMENTAL VIA PROVÃO

O ENSINO FUNDAMENTAL VIA PROVÃO

#### ENSINO FUNDAMENTAL

 Histórico Escolar do Ensino Fundamental (com notas de 0 a 10 ou 0 a 40 ou 0 a 100) ou Atestado de Conclusão ou Declaração de Conclusão. Quaisquer destes documentos deverão conter anuais das disciplinas de Língua Portuguesa e Matemática. O referido documento deverá conter assinatura e carimbo do diretor ou diretor adjunto ou secretário escolar comprovando as inform inscrição (Modelo de Declaração no Anexo VII)

K Voltar ao passo 1 🛛 🗲 Voltar

← Voltar ao Passo Anterior 🛛 📓 Continuar m

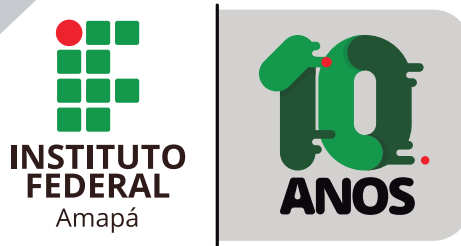

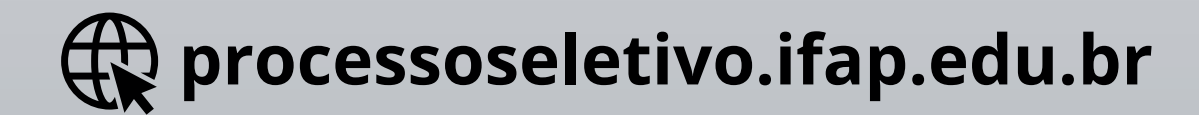

### Preencha todos os campos, relacionados ao histórico escolar, conforme o edital

| Portuguesa do 6º ANO: | Tipo notas l. portuguesa 6º ano:  |
|-----------------------|-----------------------------------|
| 98                    | • 🖲 Ensino Fundamental de 0 a 100 |
|                       | O Ensino Fundamental de 0 a 40    |
|                       | O Ensino Fundamental de 0 a 10    |
|                       | O Ensino Fundamental de 0 a 25    |
| Portuguesa do 7º ANO: | Tipo notas l. portuguesa 7º ano:  |
| 92                    | •  Ensino Fundamental de 0 a 100  |
|                       | O Ensino Fundamental de 0 a 40    |
|                       | O Ensino Fundamental de 0 a 10    |
|                       | O Ensino Fundamental de 0 a 25    |
| Portuguesa do 8º ANO: | Tipo notas l. portuguesa 8º ano:  |
| 95                    | O Ensino Fundamental de 0 a 100   |
|                       | O Ensino Fundamental de 0 a 40    |
|                       | O Ensino Fundamental de 0 a 10    |
|                       | O Ensino Fundamental de 0 a 25    |
| atemática do 6º ANO:  | Tipo notas matemática 6º ano:     |
| 89                    | O Ensino Fundamental de 0 a 100   |
|                       | O Ensino Fundamental de 0 a 40    |
|                       | O Ensino Fundamental de 0 a 10    |

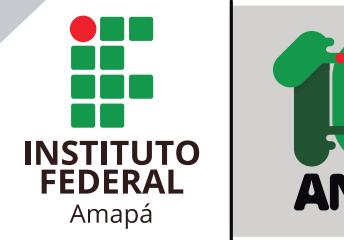

Anexe, para análise documental, os documentos relacionados no edital.

| Anexe os documentos abaixo                               |                                        |
|----------------------------------------------------------|----------------------------------------|
| Campo                                                    | #                                      |
| Documento de identificação, RG,CPF,outros(OBRIGÁTORIO):  | Escolher arquivo RG e CPF.pdf          |
| Histórico Escolar - Outros.(OBRIGÁTORIO):                | Escolher arquivo Hsitórico Escolar.pdf |
| Laudo Médico (Pessoa com Deficiência) (NÃO OBRIGÁTORIO): | Escolher arquivo Nenhum arquivo selec  |
| Documento Funai (indígenas) (NÃO OBRIGÁTORIO):           | Escolher arquivo Nenhum arquivo selec  |
| Declaração cursado em Rede Pública(OBRIGÁTORIO):         | Escolher arquivo Declaração Rede públi |
| Questionário Sócio Econômico(NÃO OBRIGÁTORIO):           | Escolher arquivo Nenhum arquivo selec  |
| Autodeclaração (OBRIGÁTORIO):                            | Escolher arquivo Autodeclaração.pdf    |
| Outros, conforme Edital.(NÃO OBRIGÁTORIO):               | Escolher arquivo Nenhum arquivo selec  |
|                                                          | ₩ Voltar ao passo 1 ← Voltar ao Passo  |

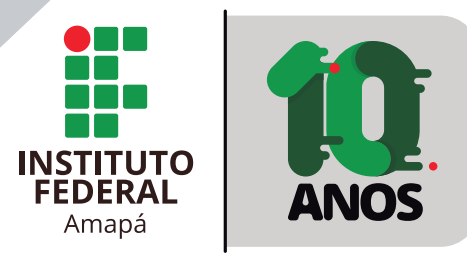

# Confirme os dados antes de finalizar a inscrição.

| o 6 de 6               |          |                    |                    |            |
|------------------------|----------|--------------------|--------------------|------------|
| 1º Passo               | 2° Passo | 3° Passo           | 4° Passo           | 5° Passo   |
| Cadastro de Candidato  | Cotas    | Modalidade Cursada | Informe Suas Notas | Documentos |
| iscrição               |          |                    |                    |            |
| Dados do Candidato     |          |                    |                    |            |
| Nome: FLÁVIA PEREIRA   |          |                    |                    |            |
| CPF: 208.219.224-59    |          |                    |                    |            |
| Estado Civil: SOLTEIRO |          |                    |                    |            |
| Identidade: 133410     |          |                    |                    |            |
|                        |          |                    |                    |            |

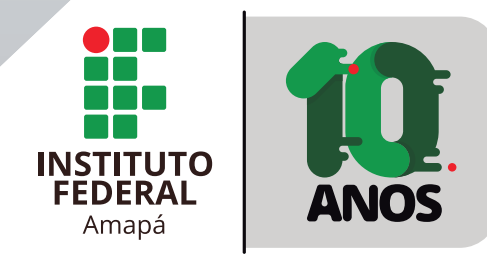

Clique na mensagem: "Declaro que li integralmente o edital. Declaro também que estou de acordo com todas as condições estabelecidas, não podendo alegar desconhecimento, em qualquer momento, das informações prestadas".

| 00,0 | VId FIUVdU UE U d 1                                  |
|------|------------------------------------------------------|
| 80,0 | Via Provão de 0 a 1                                  |
| 80,0 | Via Provão de 0 a 1                                  |
| 80,0 | Via Provão de 0 a 1                                  |
| 80,0 | Via Provão de 0 a 1                                  |
| 80,0 | Via Provão de 0 a 1                                  |
|      | 80,0<br>80,0<br>80,0<br>80,0<br>80,0<br>80,0<br>80,0 |

#### Confirme sua inscrição

Declaro que li integralmente o edital. Declaro também que estou de acordo com todas as condições estabelecidas, não pode desconhecimento, em qualquer momento, das informações prestadas.

 $\mathbf{\nabla}$ 

K Voltar ao passo 1

← Voltar ao Passo Anterior

Continuar mais tar

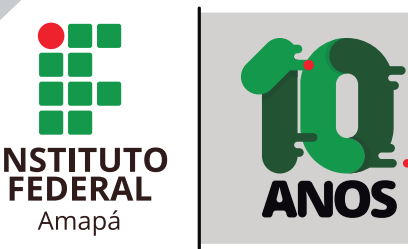

Pronto, você concluiu sua inscrição. Agora, se você se inscreveu para o PS Integrado, imprima o boleto (GRU) e efetue o pagamento ou solicite isenção. Se você se inscreveu para o PS Graduação, você não precisa efetuar o pagamento, portanto sua inscrição já está válida.

| onfirm |
|--------|
|        |
|        |
|        |
|        |
|        |
|        |
|        |
|        |
|        |
|        |
|        |
|        |
|        |

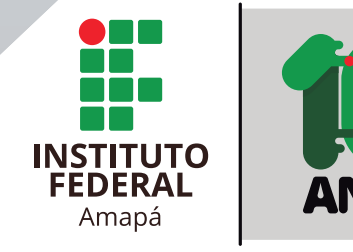